# **Instructions on How to View and Email From The CAS Directory**

- 1) Open your email
- 2) Click the Apps Icon

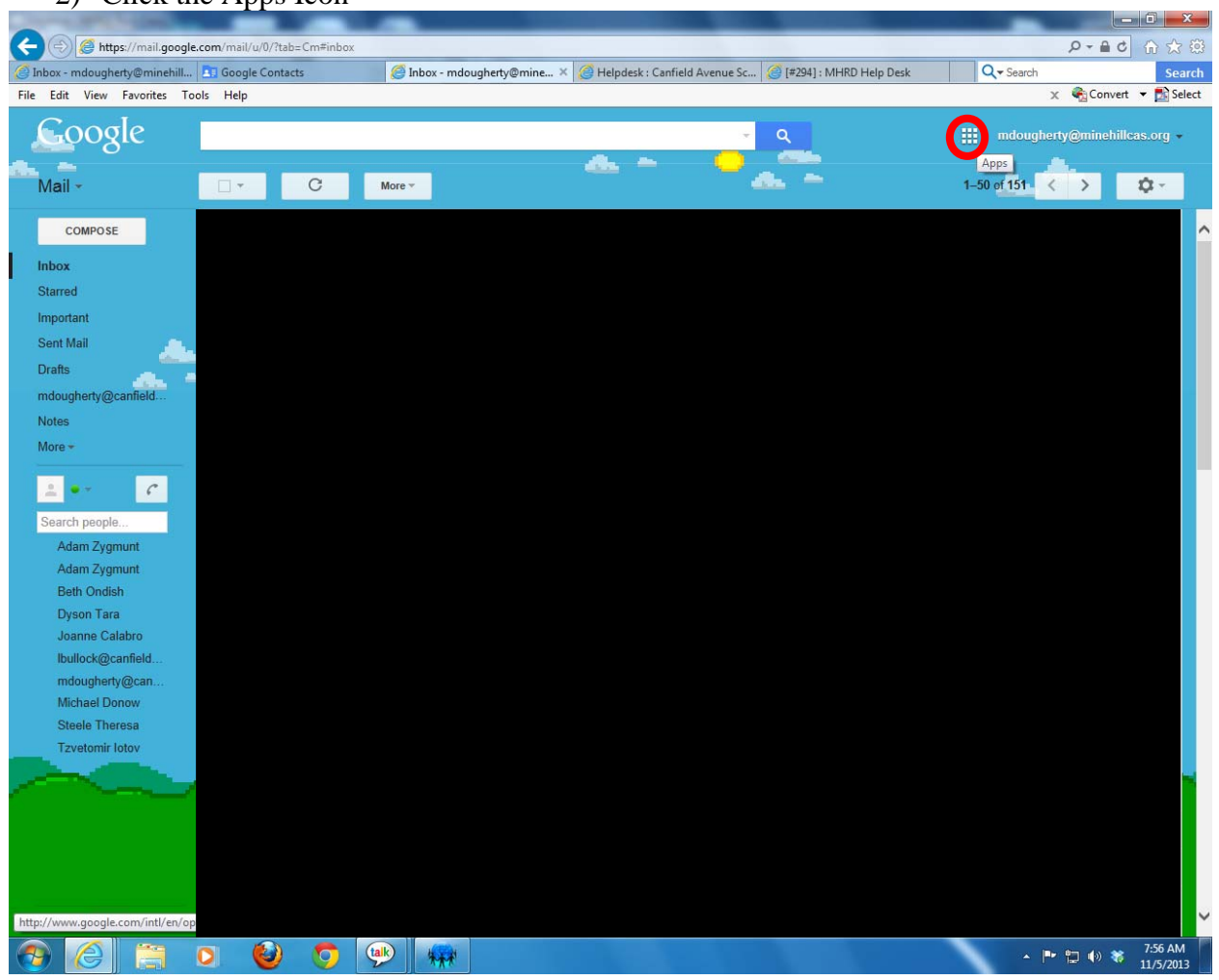

## 3) Click Contacts

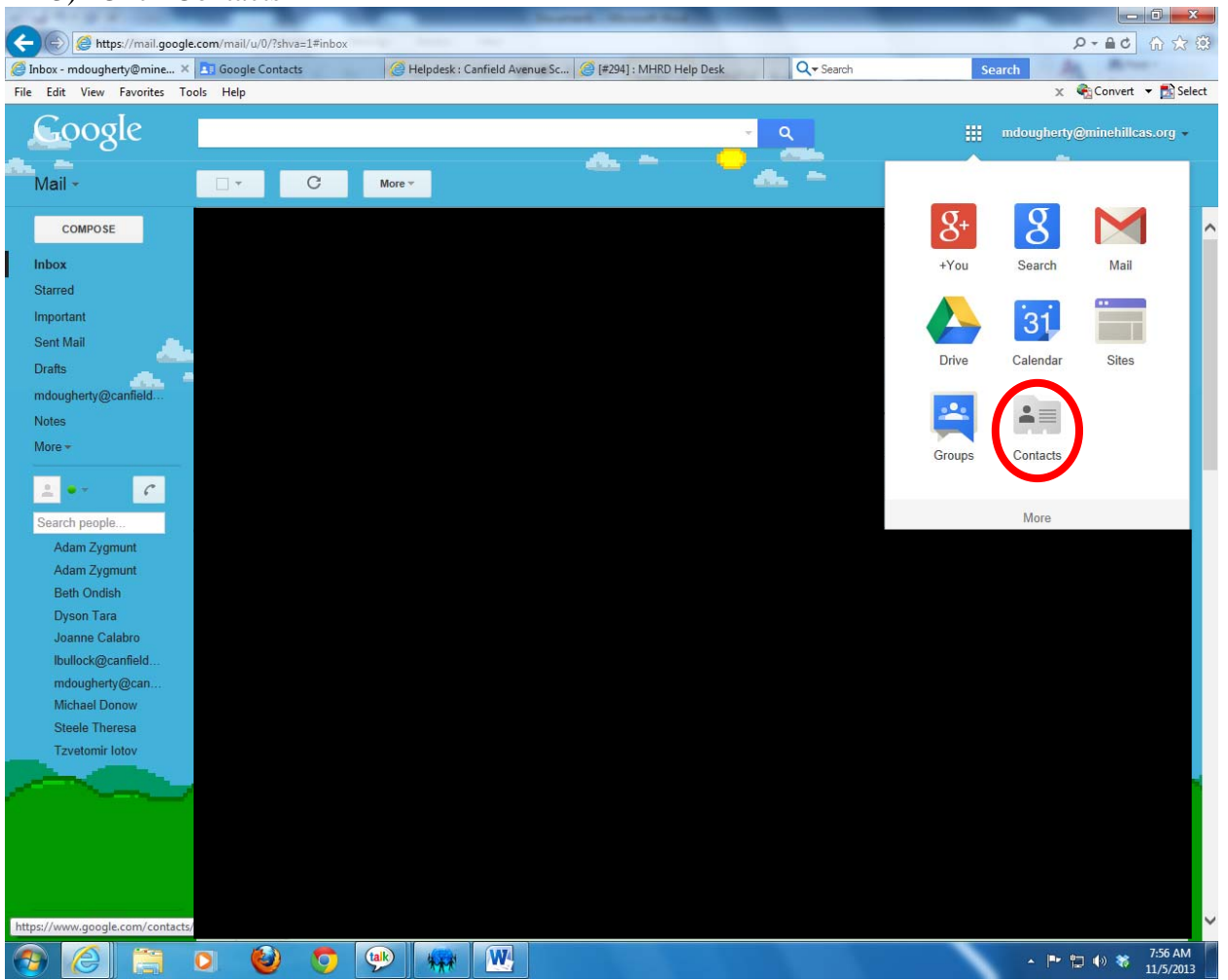

4) The Contacts Page will display

### 5) Click Directory

|                             | · · · · · · · · · · · · · · · · · · ·  | 27.15                          |                                             |            |
|-----------------------------|----------------------------------------|--------------------------------|---------------------------------------------|------------|
| Inhox - mdougherty@minehill | Com/ contacts/ mi=enotab= mC=contacts/ | group/2//Directory             | ue Sc. 6 (#294) - MHRD Help Desk Q - Search | 50 W       |
| Edit View Favorites Tool    | s Help                                 |                                | x Conver                                    | .t 🔻 🔂 S   |
| Google                      |                                        |                                | Q mdougherty@mineh                          | illcas.org |
| Contacts                    | Add to My Contacts                     | More ~                         | Adam Zygmunt - Zorina Carter-Munson < >     | ¢          |
| NEW CONTACT                 | Adam Zygmunt                           | azygmunt@minehillcas.org       |                                             |            |
| My Contacts (69)            | Amanda Riley                           | ariley@minehillcas.org         |                                             |            |
| Personal Staff Mailing (    | Angela Sabatino                        | asabatino@minehillcas.org      |                                             |            |
| Most Contacted (20)         | Angelina Catalan                       | acatalan@minehillcas.org       |                                             |            |
| Directory                   | Annette Conciatori                     | aconciatori@minehillcas.org    |                                             |            |
| New Group                   | Barbara Walsh                          | bwalsh@minehillcas.org         |                                             |            |
| mport Contacts              | Beth Ondish                            | bondish@minehillcas.org        |                                             |            |
|                             | Betty Lou Minno                        | bminno@minehillcas.org         |                                             |            |
|                             | Bridget Mauro                          | bmauro@minehillcas.org         |                                             |            |
|                             | Carol Manger                           | cmanger@minehillcas.org        |                                             |            |
|                             | Caryn Battaglia                        | cbattaglia@minehillcas.org     |                                             |            |
|                             | Charlene Leary                         | cleary@minehillcas.org         |                                             |            |
|                             | Cindy Pyrzynski                        | cpyrzynski@minehillcas.org     |                                             |            |
|                             | Cindy Trowbridge                       | ctrowbridge@minehillcas.org    |                                             |            |
|                             | Colleen Quinn                          | cquinn@minehillcas.org         |                                             |            |
|                             | Danielle Wilson                        | dwilson@minehillcas.org        |                                             |            |
|                             | Debra Hanley                           | dhanley@minehillcas.org        |                                             |            |
|                             | Denise Jimenez-Arias                   | djimenez-arias@minehillcas.org |                                             |            |
|                             | Denise Sleight                         | dsleight@minehillcas.org       |                                             |            |
|                             | Diana Gil                              | dail@minehillcas.org           |                                             |            |

| Inbox - mdougherty@minehill      | Google Contacts × I Go | gle Contacts SHelpdesk : Canfield Avenue Sc   @ [#294] : MHRD Help Desk Q Search | Search   |
|----------------------------------|------------------------|----------------------------------------------------------------------------------|----------|
| Google                           |                        | Q mdougherty@minehillcas                                                         | s.org 🗸  |
| Contacts                         | Add to My Contacts     | Adam Zygmunt - Zorina Carter-Munson < >                                          | <u>۲</u> |
| NEW CONTACT                      | Adam Zygmunt           | azygmunt@minehillcas.org                                                         |          |
| - My Contacts (69)               | Amanda Riley           | ariley@minehillcas.org                                                           |          |
| Personal Staff Mailing (         | Angela Sabatino        | asabatino@minehillcas.org                                                        |          |
| Most Contacted (20)              | Angelina Catalan       | acatalan@minehillcas.org                                                         |          |
| Other Contacts (16)<br>Directory | Annette Conciatori     | aconciatori@minehillcas.org                                                      |          |
| New Group                        | 🗹 Barbara Walsh        | bwalsh@minehillcas.org                                                           |          |
| Import Contacts                  | Beth Ondish            | bondish@minehillcas.org                                                          |          |
|                                  | Betty Lou Minno        | bminno@minehillcas.org                                                           |          |
|                                  | Bridget Mauro          | bmauro@minehillcas.org                                                           |          |
|                                  | Carol Manger           | cmanger@minehillcas.org                                                          |          |
|                                  | Caryn Battaglia        | cbattaglia@minehillcas.org                                                       |          |
|                                  | Charlene Leary         | cleary@minehillcas.org                                                           |          |
|                                  | Cindy Pyrzynski        | cpyrzynski@minehillcas.org                                                       |          |
|                                  | Cindy Trowbridge       | ctrowbridge@minehillcas.org                                                      |          |
|                                  | Colleen Quinn          | cquinn@minehillcas.org                                                           |          |
|                                  | Danielle Wilson        | dwilson@minehillcas.org                                                          |          |
|                                  | Debra Hanley           | dhanley@minehillcas.org                                                          |          |
|                                  | Denise Jimenez-Arias   | djimenez-arias@minehillcas.org                                                   |          |
|                                  | Denise Sleight         | dsleight@minehillcas.org                                                         |          |

#### 6) Select the users you would like to email

### 7) Click the Email button

| https://www.google.c                       | :om/contacts/?hl=en&tab=mC#contacts | /group/27/Directory          |                                               | D-+60                            | 10 53     |
|--------------------------------------------|-------------------------------------|------------------------------|-----------------------------------------------|----------------------------------|-----------|
| Inbox - mdougherty@minehill                | 🖸 Google Contacts 🛛 🗙 🛅             | Google Contacts 🥝 H          | lelpdesk : Canfield Avenue Sc 🎯 [#294] : MHRD | Help Desk Q - Search             | Sea       |
| e Edit View Favorites Tool                 | 5 Help                              |                              |                                               | 🗴 🍕 Convert                      | 🔻 🔂 Se    |
| Google                                     |                                     |                              | ٩                                             | mdougherty@minehill              | cas.org 👻 |
| Contacts                                   | - × Add to My Contacts              | <u>ste</u> v ⊠<br>Email      | Adam Zyg                                      | gmunt - Zorina Carter-Munson < 🗦 | ¢٠.       |
| NEW CONTACT                                | Adam Zygmunt                        | azygmunt@m.c.                |                                               |                                  |           |
| My Contacts (69)                           | Amanda Riley                        | ariley@minehillcas.org       |                                               |                                  |           |
| Personal Staff Mailing (                   | Angela Sabatino                     | asabatino@minehillcas.org    |                                               |                                  |           |
| Most Contacted (20)<br>Other Contacts (16) | Angelina Catalan                    | acatalan@minehillcas.org     |                                               |                                  |           |
| Directory                                  | Annette Conciatori                  | aconciatori@minehillcas.org  |                                               |                                  |           |
| New Group                                  | 🗹 Barbara Walsh                     | bwalsh@minehillcas.org       |                                               |                                  |           |
| import contacts                            | Beth Ondish                         | bondish@minehillcas.org      |                                               |                                  |           |
|                                            | Betty Lou Minno                     | bminno@minehillcas.org       |                                               |                                  |           |
|                                            | Bridget Mauro                       | bmauro@minehillcas.org       |                                               |                                  |           |
|                                            | Carol Manger                        | cmanger@minehillcas.org      |                                               |                                  |           |
|                                            | Caryn Battaglia                     | cbattaglia@minehillcas.org   |                                               |                                  |           |
|                                            | Charlene Leary                      | cleary@minehillcas.org       |                                               |                                  |           |
|                                            | Cindy Pyrzynski                     | cpyrzynski@minehillcas.org   |                                               |                                  |           |
|                                            | Cindy Trowbridge                    | ctrowbridge@minehillcas.org  |                                               |                                  |           |
|                                            | Colleen Quinn                       | cquinn@minehillcas.org       |                                               |                                  |           |
|                                            | Danielle Wilson                     | dwilson@minehillcas.org      |                                               |                                  |           |
|                                            | Debra Hanley                        | dhanley@minehillcas.org      |                                               |                                  |           |
|                                            | Denise Jimenez-Arias                | djimenez-arias@minehillcas.c | ırg                                           |                                  |           |
|                                            | Denise Sleight                      | dsleight@minehillcas.org     |                                               |                                  |           |
|                                            | Diana Gil                           | dail@minebillcas.org         |                                               |                                  |           |

| (=) (=) https://www.aooale   | com/contacts/?hl=en&tab=mC#contacts/group/27/Directory                                                  |                | Q - ≜ ¢           | 1 6 5/2 8   |
|------------------------------|----------------------------------------------------------------------------------------------------|----------------|-------------------|-------------|
| Inbox - mdougherty@minehill  | 🖪 Google Contacts 🛛 🗙 🛐 Google Contacts 🥥 Helpdesk : Canfield Avenue Sc 🥥 [#294] : MHRD Help Desk       | Q-             | Search            | Sear        |
| File Edit View Favorites Too | ls Help                                                                                                 |                | 🗙 🍖 Conver        | t 🔻 🚮 Sele  |
| Google                       | Compose Mail - mdougherty@minehillcas.org - Canfield Avenue School Mail - Windows Internet Explorer     |                | mdougherty@minehi | llcas.org 👻 |
| Contacts                     | New Message                                                                                             | na Carter-Muns | son < >           | Q ~         |
| NEW CONTACT                  | Adam Zygmunt, Amanda Riley, Angela Sabatino, Angelina Catalan, Annette Conciatori, Barbara Walsh 2 more |                |                   |             |
| + My Contacts (69)           | <u> </u>                                                                                                |                |                   |             |
| Personal Staff Mailing (     |                                                                                                    |                |                   |             |
| Most Contacted (20)          |                                                                                                    |                |                   |             |
| Other Contacts (16)          |                                                                                                    |                |                   |             |
| New Group                    | 7                                                                                                    |                |                   |             |
| Import Contacts              |                                                                                                    |                |                   |             |
|                              |                                                                                                    |                |                   |             |
|                              |                                                                                                    |                |                   |             |
|                              |                                                                                                    |                |                   |             |
|                              |                                                                                                    |                |                   |             |
|                              | Sans Serif -   -T -   B Z U A -   E - ≟ := ⊡ ⊡ 99 Z <sub>X</sub>                                        |                |                   |             |
|                              |                                                                                                    |                |                   |             |
|                              |                                                                                                    |                |                   |             |
|                              | Cindy Pyrzynski cpyrzynski@minehillcas.org                                                              |                |                   |             |
|                              | Cindy Trowbridge ctrowbridge@minehillcas.org                                                            |                |                   |             |
|                              | Colleen Quinn cquinn@minehillcas.org                                                                    |                |                   |             |
|                              | Danielle Wilson dwilson@minehillcas.org                                                                 |                |                   |             |
|                              | Debra Hanley dhanley@minehillcas.org                                                                    |                |                   |             |
|                              | Denise Jimenez-Arias djimenez-arias@minehillcas.org                                                     |                |                   |             |
|                              | Denise Sleight dsleight@minehillcas.org                                                                 |                |                   |             |

# 8) The New Message windows appears

9) Type your email message

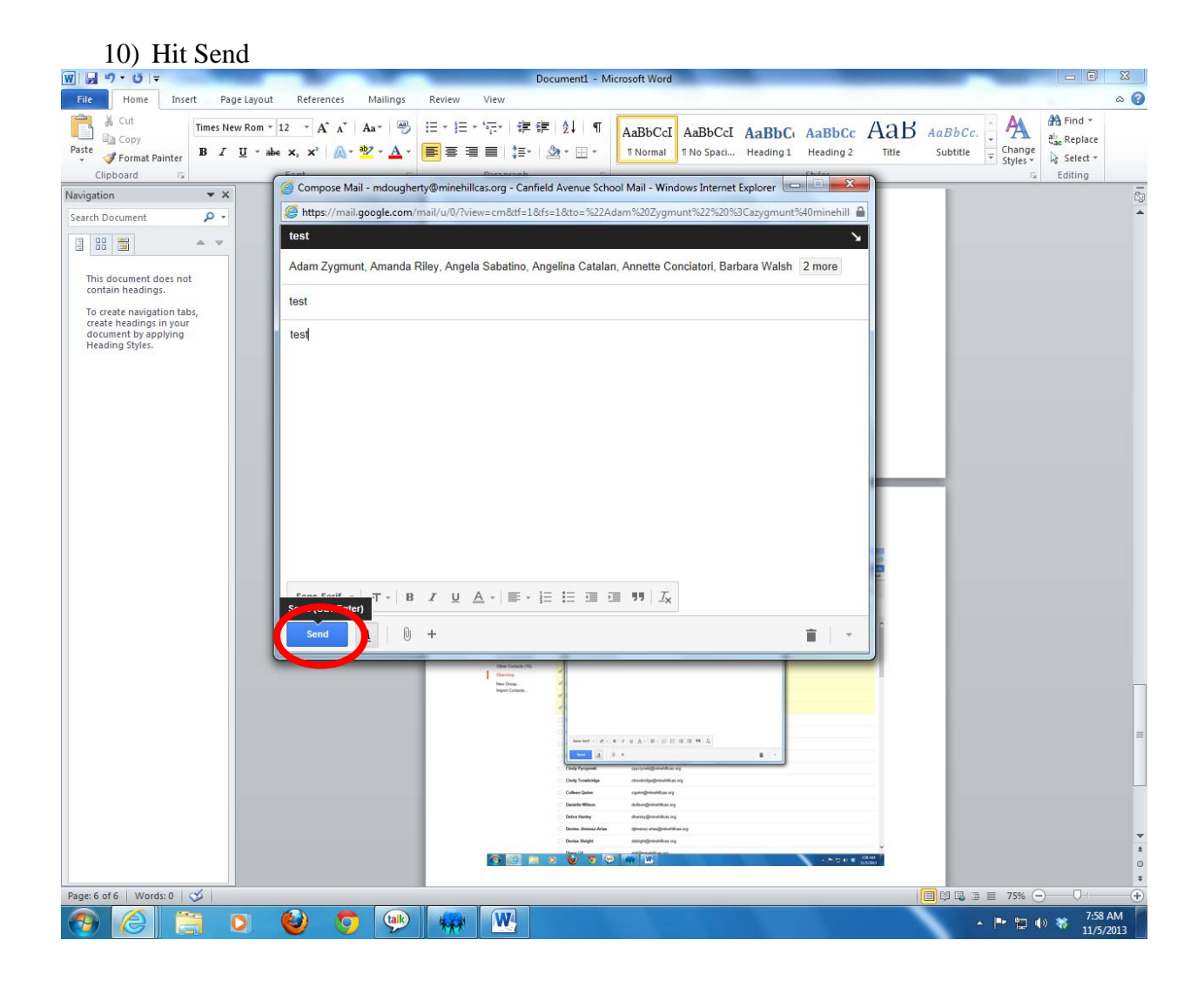